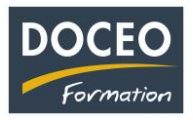

# La fin d'exercice avec compta-facile

Conseil DOCEO : sauvegarder votre fichier avant de suivre les 4 étapes suivantes

Pour passer d'une année à l'autre, il faut suivre les 4 étapes suivantes :

- 1) Contrôler sa comptabilité (la partie la plus longue !)
- 2) Lancer la création du journal de comptabilité générale (un clic !)
- 3) Copier le fichier Les sauvegardes (copier-coller)
- 4) Lancer la fin d'exercice (un clic !)

### <u>1<sup>ère</sup> étape – Le contrôle de sa comptabilité</u>

Vous devez toujours avoir, dans votre bilan, Total Emplois = Total Ressources

| Sommaire   | Actif<br>Emplois                         | SITUATION FIN     | Passif<br>Ressources                     |                     |                                   |  |
|------------|------------------------------------------|-------------------|------------------------------------------|---------------------|-----------------------------------|--|
|            | Immobilisations                          | 1                 | Capital                                  | 400 000             | Immobilisations et Amortissements |  |
|            | Amortissement                            |                   | Réserves                                 |                     | Immobilisations                   |  |
|            | Valeur nette                             |                   | Résultat                                 | 74 265              | Amortissements                    |  |
|            | Stock                                    | 1                 | Capitaux Propres                         | 474 265             | <u>Résultat</u>                   |  |
| DOCEO FORM | Trésorerie                               | 381 200           | Emprunt                                  |                     | Analyse du Résultat               |  |
|            | Reste à encaisse<br>( créances clients ) | er 116 000        | Reste à payer<br>( dettes fournisseurs ) | 23 200              | Annuel - Mensuel - Analytique     |  |
|            | Crédit de Tva<br>(remboursement)         | 265               | Tva à payer                              |                     |                                   |  |
|            | Tva en attente<br>( déductible )         |                   | Tva en attente<br>( collectée )          |                     | <u>Déclaration</u>                |  |
| <          | TOTAL EMPLOIS                            | 497 465           | TOTAL RESSOURCES                         | 497 465             | La déclaration<br>R.N.S.          |  |
|            | Tableau du<br>Résultat                   | Charges<br>36 000 | Résultat                                 | Produits<br>110 265 |                                   |  |

N'oubliez pas de vérifier que vous avez bien saisi **toutes vos factures**, vos paiements, vos encaissements, la rémunération de l'exploitant ... **toutes les dépenses** liées à votre exploitation...

Contrôler chaque poste du bilan (reste à payer, reste à encaisser, TVA à payer ...) Le montant de votre trésorerie correspond-il au solde de votre compte en banque ?

Il est primordial de voire tresorene correspond-il au solde de voire compte en banque ? Il est primordial de vérifier la cohérence entre : la trésorerie comptable et le solde de son compte bancaire professionnel au 31 décembre

Nous proposons désormais **1 heure d'accompagnement personnalisé** afin d'expliquer et de réaliser le passage d'une année à l'autre et ainsi mieux comprendre comment on contrôle sa comptabilité en fin d'année (voir détail sur notre site internet)

Saisissez vos éventuelles écritures de fin d'exercice (stock ...) sur la dernière marche du Sommaire.

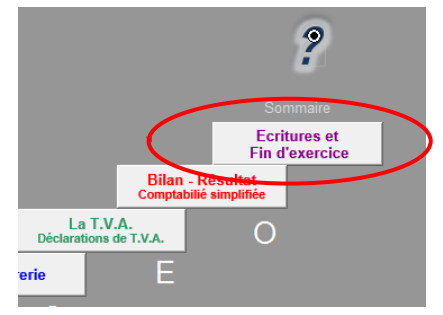

Attention : il ne faut **surtout pas** lancer la fin d'exercice à cette 1<sup>ère</sup> étape.

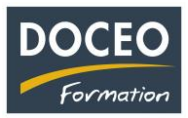

## 2ème étape – Lancer la création du journal de comptabilité générale et valider les écritures saisies

Cliquer sur le Bouton La comptabilité générale, puis sur le bouton Créer le journal (attention, ce programme conséquent peut prendre plusieurs minutes)

|                                                          | La comptabilité générale                          |                     |                 |                                       |  |  |  |  |
|----------------------------------------------------------|---------------------------------------------------|---------------------|-----------------|---------------------------------------|--|--|--|--|
| Sommaire                                                 | DOCEO FORMATION                                   |                     |                 |                                       |  |  |  |  |
|                                                          | 2018                                              |                     |                 |                                       |  |  |  |  |
|                                                          | La préation du journal peut durer quelques mantes |                     |                 |                                       |  |  |  |  |
| Il faut obligatoirement >>><br>créer le journal avant de | >>>>>>>>>>>>>>>>>>>>>>>>>>>>>>>>>>>>>>            | Créer<br>le JOURNAL |                 | Date liernière création<br>24-mai-18  |  |  |  |  |
| visualiser les documents.                                | Puis                                              |                     |                 |                                       |  |  |  |  |
|                                                          | Consulter<br>le JOURNAL                           |                     | (<br>le GRAND-L | Consulter<br>IVRE - la BALANCE        |  |  |  |  |
|                                                          |                                                   |                     |                 |                                       |  |  |  |  |
|                                                          | et enfin! Les documents demandés par la DICP      |                     |                 |                                       |  |  |  |  |
|                                                          |                                                   | BILAN<br>DICP       | L<br>Impôt      | a déclaration<br>sur les transactions |  |  |  |  |
|                                                          | uivante                                           |                     |                 |                                       |  |  |  |  |

Une fois la création du journal réalisé,

Vérifiez l'égalité : Total ACTIF = Total PASSIF dans l'imprimé BILAN DICP (N'hésitez pas à nous contacter si ce n'est pas le cas !)

Puis, vous pouvez **imprimer** les 6 pages suivantes : le résultat DICP(1 page), le bilan DICP(1 page) et la déclaration d'impôt sur les transactions (4 pages).

A communiquer à la DICP avant le 31 mars de l'année suivante.

**Bon à savoir** : la création du journal peut être lancée plusieurs fois. A ce stade, si vous constatez une erreur de saisie, vous pouvez apporter les modifications en dépenses ou en recettes et relancer **obligatoirement** la création du journal.

> Si toutes les vérifications ont été effectuées alors à partir de la version V22 S

Valider les écritures saisies en cliquant sur le Bouton Validation définitive Les écritures de facturation saisies en recettes et en dépenses ne pourront plus être modifiées

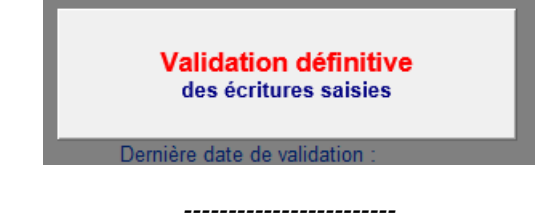

Bouton présent à partir de la version **V22 S** 

Attention : **n'oubliez pas** d'enregistrer !! avant de fermer votre fichier !

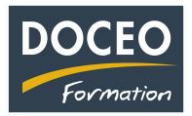

### 3ème étape - Copier le fichier - Les sauvegardes

Avant de réaliser la fin de l'exercice, vous **devez impérativement copier votre fichier compta-facile** et **renommer la copie** avec l'année de l'exercice suivant (exemple : compta 2023).

Ainsi à ce stade, vous avez 2 fichiers identiques : compta 2022 et compta 2023

Le fichier préalablement copié (contenant votre comptabilité de l'exercice terminé ici compta 2022) doit être sauvegardé durant 5 ans avec les documents de base de l'entreprise (factures, relevés bancaire...). Vous ne saisirez plus aucune écriture dans le fichier compta 2022.

## <u>4<sup>ème</sup> étape</u> – Lancer la fin d'exercice sur le fichier compta 2023

Ouvrez le fichier compta 2023 et cliquez sur la dernière marche du sommaire.

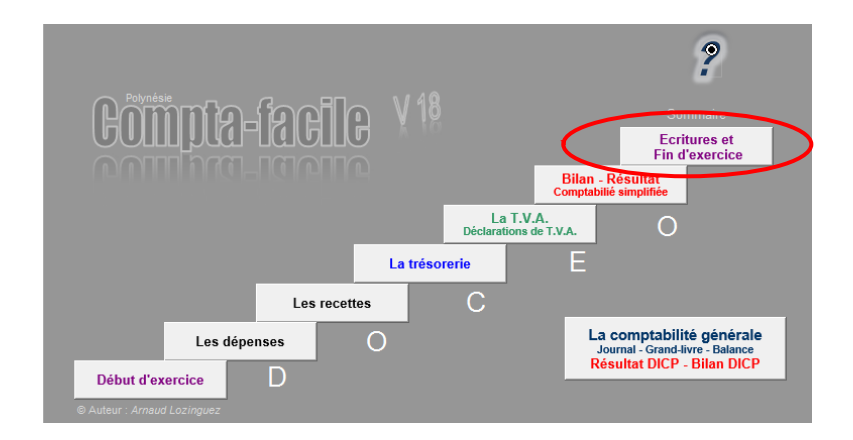

Puis cliquer une seule fois sur le bouton FIN D'EXERCICE

Après la fin d'exercice, observez que les factures non payées et non encaissées sont encore présentes (en gris) respectivement dans les dépenses et dans les recettes. Vous ne pouvez plus les modifier.

Vous êtes maintenant prêt à saisir vos dépenses et vos recettes, vos paiements et vos encaissements du nouvel exercice comptable. N'oubliez pas d'enregistrer !

Vous ne pouvez plus saisir de date de l'exercice antérieur mais uniquement des dates de l'année en cours.

La nouvelle version V23 de compta-facile est disponible depuis le 2 janvier 2023.

Bonne année 2023 !

Arnaud LOZINGUEZ Auteur de Compta-facile